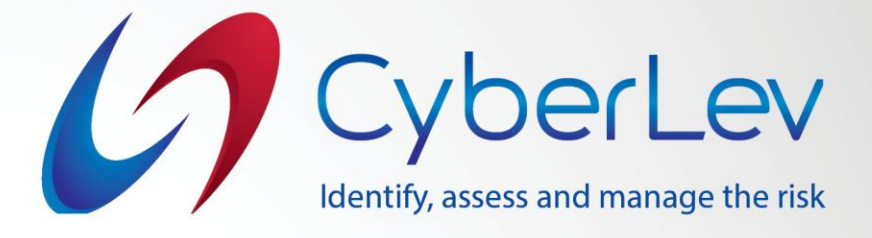

## Инструкции за инсталиране на софтуерно приложение - SIEM

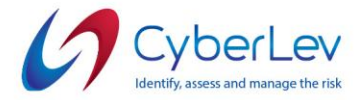

## Инструкции за инсталиране на Безопасен интернет

1. За да се свържете с услугата Безопасен интернет, вашата компютърна система трябва да отговаря на следните минимални изисквания:

- 1. Достъп до Интернет;
- 2. Windows XP, 7, 8 или 10;
- 3. macOS Sierra 10.12+ / Mojave 10.14+ / High Sierra 10.13+;
- 4. NET Framework 4.0+ (трябва да е вече инсталиран, ако не е много нова ОС);
- 5. Административни права за инсталиране на нов софтуер на операционна система.
- 1. Отворете връзката, изпратена по имейл, изтеглете файла с пакета за инсталиране и след това го стартирайте в удобна за вас папка.
- 2. Стартирайте с инсталационния файл "Clearnet\_agent\_installer-x.x.exe" и продължете със стъпките за инсталиране.
- 3. Приемете лицензионното споразумение с крайния потребител, като поставите отметка в квадратчето и щракнете върху бутона "Напред".
  - 4. Изберете папка-дестинация, в която искате да инсталирате софтуера и щракнете върху бутона "Напред".

| " | Setup - Clearnet Agent version 1.2 — X                                                                                                    |
|---|----------------------------------------------------------------------------------------------------|
|   | License Agreement Please read the following important information before continuing.                                                                                                    |
|   | Please read the following License Agreement. You must accept the terms of this<br>agreement before continuing with the installation.                                                       |
|   | End-User License Agreement ("Agreement")                                                                                                    |
|   | Last updated: September 29, 2020                                                                                                    |
|   | Please read this End-User License Agreement carefully before dicking the "I<br>Agree" button, downloading or using Cyber Lev Clearnet.<br>Interpretation and Definitions<br>Interpretation |
|   | The words of which the initial letter is capitalized have meanings defined under the following conditions. The following definitions shall have the same meaning $\checkmark$              |
|   | • I accept the agreement                                                                                                    |
|   | $\bigcirc$ I <u>d</u> o not accept the agreement                                                                                                    |
|   | Next > Cancel                                                                                                    |

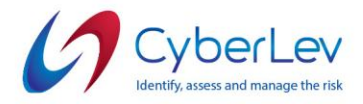

| 😰 Setup - Clearnet Agent version 1.2 - 🗆 🗙                                             |
|----------------------------------------------------------------------------------------|
| Select Destination Location Where should Clearnet Agent be installed?                  |
| Setup will install Clearnet Agent into the following folder.                           |
| To continue, click Next. If you would like to select a different folder, click Browse. |
| C:\Program Files (x86)\Clearnet                                                        |
|                                                                                        |
|                                                                                        |
| At least 75.2 MB of free disk space is required.                                       |
| < <u>B</u> ack <u>N</u> ext > Cancel                                                   |
|                                                                                        |
|                                                                                        |

5. В следващата стъпка моля, посочете името на прекия път, което ще бъде поставено в менюто "Стартиране" и на Вашия работен плот.

| BL Ca | tun Clearast Agentuersian 1.2                                                        |
|-------|--------------------------------------------------------------------------------------|
| 🥵 Se  | tup - Clearnet Agent Version 1.2                                                     |
| Sel   | lect Start Menu Folder 💋                                                             |
|       | Where should Setup place the program's shortcuts? Cyberl                             |
|       |                                                                                      |
|       | Setup will create the program's shortcuts in the following Start Menu folder.        |
|       |                                                                                      |
|       | To continue, dick Next. If you would like to select a different folder, dick Browse. |
|       | Clearnet Agent Browse                                                                |
|       |                                                                                      |
|       |                                                                                      |
|       |                                                                                      |
|       |                                                                                      |
|       |                                                                                      |
|       |                                                                                      |
|       | Dop't create a Start Menu folder                                                     |
|       | Don't create a Start Menu folder                                                     |
|       | Don't create a Start Menu folder  Sack Next > Cancel                                 |
|       | Don't create a Start Menu folder  Karcel  Cancel                                     |
|       | Don't create a Start Menu folder<br>                                                 |
|       | Don't create a Start Menu folder                                                     |
|       | Don't create a Start Menu folder  Start Menu folder  Cancel                          |
|       | Don't create a Start Menu folder                                                     |

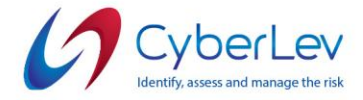

6. В следващата стъпка поставете отметка в квадратчето дали искате да създадете пряк път на работния плот. Щракнете върху бутона "Напред" и след това продължете с последната стъпка на инсталиране, като щракнете върху бутона "Готово".

|   | 🖬 Setup - Clearnet Agent version 1.2 - 🗆 🗙                                                                       |
|---|----------------------------------------------------------------------------------------------------|
|   | Select Additional Tasks<br>Which additional tasks should be performed?                                           |
|   | Select the additional tasks you would like Setup to perform while installing Clearnet<br>Agent, then click Next. |
|   | Additional shortcuts:                                                                                            |
| - |                                                                                                    |
|   |                                                                                                    |
|   |                                                                                                    |
|   |                                                                                                    |
|   |                                                                                                    |
|   |                                                                                                    |
|   | < <u>B</u> ack <u>N</u> ext > Cancel                                                                             |
|   |                                                                                                    |

7. Щракнете върху бутона "Завърши", за да започнете последната стъпка от инсталацията.

| Cyberl                                                                                                    |
|----------------------------------------------------------------------------------------------------|
| Click Install to continue with the installation, or click Back if you want to review or<br>change any settings.                                                             |
| Destination location:<br>C:\Program Files (x86)\Clearnet<br>Start Menu folder:<br>Clearnet Agent<br>Additional tasks:<br>Additional shortcuts:<br>Create a desktop shortcut |
| < > >                                                                                                    |
| < <u>B</u> ack Install Cancel                                                                                                    |

![](_page_4_Picture_0.jpeg)

| Setup - Clearnet Agent version 1.2                                              | _ |        | <                  |
|---------------------------------------------------------------------------------|---|--------|--------------------|
| Installing<br>Please wait while Setup installs Clearnet Agent on your computer. |   | Cyber  | Lev<br>soge for 16 |
| Extracting files<br>C:\Program Files (x86)\Clearnet\jre4clt\jib\rt.jar          |   |        |                    |
|                                                                                 |   |        |                    |
|                                                                                 |   |        |                    |
|                                                                                 |   |        |                    |
|                                                                                 |   |        |                    |
|                                                                                 |   |        |                    |
|                                                                                 |   | Cancel |                    |
|                                                                                 |   | 100    |                    |

8. След като инсталацията приключи моля, поставете отметка в квадратчето "Стартиране на Clearnet Agent", за да стартирате програмата и да завършите първоначалната конфигурация.

| 👔 Setup - Clearnet Agent ve | rsion 1.2 — $\Box$ $\times$                                                                                                    |  |
|-----------------------------|----------------------------------------------------------------------------------------------------|--|
|                             | Completing the Clearnet Agent<br>Setup Wizard                                                                                              |  |
|                             | Setup has finished installing Clearnet Agent on your computer.<br>The application may be launched by selecting the installed<br>shortcuts. |  |
|                             | Click Finish to exit Setup.                                                                                                    |  |
| 5                           | Launch Clearnet Agent                                                                                                    |  |
|                             |                                                                                                    |  |
|                             | Einish                                                                                                    |  |
|                             |                                                                                                    |  |
|                             |                                                                                                    |  |
|                             |                                                                                                    |  |

![](_page_5_Picture_0.jpeg)

9. След като инсталирате софтуера и го стартирате, трябва да въведете своя Авторизационен Токен, който може да бъде намерен в имейла с инструкции, изпратен от представители на **Cyber Lev** или в информацията за Вашия акаунт в Clearnet, след като влезете в системата.

Идентификационните данни на Вашата организация могат да бъдат намерени и в имейла с инструкции. Платформата на облака се намира на следния интернет адрес: <u>https://dns.cyberlev.org</u>

| VyberLev_Clea  | arnet         |       |      | × |
|----------------|---------------|-------|------|---|
| Server Address | dns.cyberlev. | org   |      |   |
| Login Token    | GKSYEJYG      |       |      |   |
| Save           | Test          | Start | Stop |   |

10. Можете да използвате бутона "Запази", за да запазите текущата си конфигурация чрез Авторизационния Токен за влизане. Можете също да използвате бутона "Тест", за да тествате текущите си идентификационни данни за вход и да проверите дали всичко работи както се очаква.

11. За да инсталирате услугата и да стартирате DNS Роуминг Клиент, трябва да щракнете върху бутона "Старт", който ще създаде услуга и ще се стартира всеки път с Вашия компютър. Трябва да се появи съобщение "Услугата е стартирана".

| _ | 4               | Service started. |      |   |   |
|---|-----------------|------------------|------|---|---|
|   | Di CyberLev_Cle | -                | - 🗆  | × |   |
| / | Server Address  | ОК               |      | ] |   |
|   | Login Toker     | CYVNMVJY         |      |   |   |
|   | Save            | Test Start       | Stop | 1 |   |
|   | -               |                  |      |   |   |
|   |                 |                  |      | 1 |   |
|   |                 |                  | × /  | X | - |
|   |                 |                  |      |   |   |
|   |                 |                  |      |   |   |